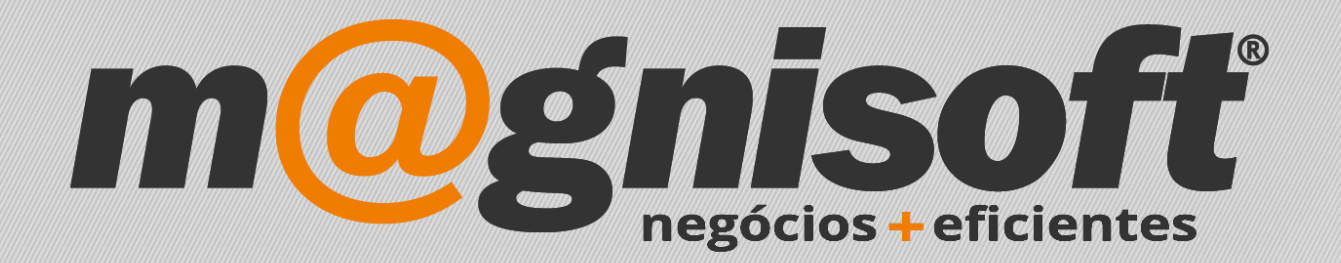

# OranGest

Ficha Técnica Nº 30

Faturação Automática

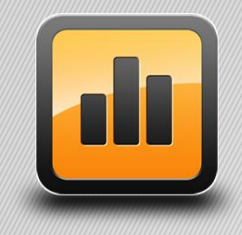

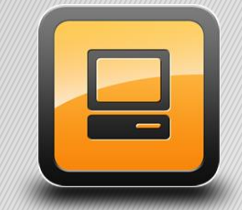

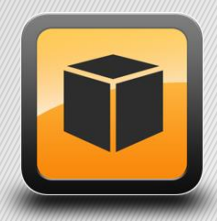

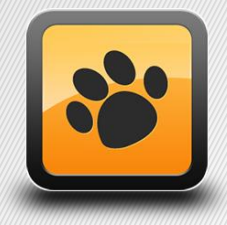

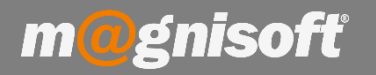

# Ficha Técnica Nº 30 – Faturação Automática

# **Principio de Fundamento:**

Permitir calendarizar uma Faturação automática a Cliente.

Exemplo: Na prestação de serviços técnicos com acordo de faturação mensal de um valor sempre idêntico.

### **Base Legal:**

Conforme legislação em vigor.

### **Funcionamento:**

1 - Em 'Sistema->Configuração de Documentos', pesquise qual o documento de facturação que pretende usar. Neste caso será a FC (Factura). Coloque o "visto" na opção 'Aceita facturação automática de documentos' (caso ainda não tenha), quando terminar faça 'Guardar'.

| Configuração de Documentos                        | 5                                                     |                                                                                                    | ×                                                                                                    |  |  |  |  |  |  |  |
|---------------------------------------------------|-------------------------------------------------------|----------------------------------------------------------------------------------------------------|----------------------------------------------------------------------------------------------------|--|--|--|--|--|--|--|
| Inserir Guardar Alterar                           | Cancelar Eliminar Dup<br>Reg                          | licar<br>isto Primeiro Anterior Próximo Último<br>Navegação                                              | Pesquisar Contexto Sair<br>Sistema                                                                                                    |  |  |  |  |  |  |  |
| FC (FC) FATURA (FC) FATURA                        |                                                       |                                                                                                    |                                                                                                    |  |  |  |  |  |  |  |
| Código Designação Interna Designação na Impressão |                                                       |                                                                                                    |                                                                                                    |  |  |  |  |  |  |  |
| င္လာ <sub>Geral</sub> င္သာ Geral                  |                                                       |                                                                                                    |                                                                                                    |  |  |  |  |  |  |  |
|                                                   | Classificação                                         | ✓ Visível na emissão de documentos.                                                                      | Opções                                                                                                    |  |  |  |  |  |  |  |
| Diversos                                          | Categoria do Documento:<br>Classe SAF-T:              | Vendas e Compras   •     FT - Fatura   •                                                                 | Não permite alterar preços     Não permite fazer descontos       ✓ Aceita Total = 0 (Zero)     Calcular só ao guardar                                                                                                    |  |  |  |  |  |  |  |
| Impressão                                         | Tipo de Guia no SAF-T:<br>Tipo de Documento no SAF-T: | Não definido *                                                                                           | Cera referencia Multiplanco     Gera referencia Multiplanco     Gera referencia Multiplanco     Gera referencia Multiplanco     Pede meios de pagamento     Aceita diente genérico                                                                                                    |  |  |  |  |  |  |  |
|                                                   | Destino:                                              | 🗟 Clientes 🔻                                                                                             | Aceita facturação automática de documentos                                                                                                    |  |  |  |  |  |  |  |
| FrontOffice POS                                   | Sinal:                                                | + Positivo *                                                                                             | <ul> <li>Não induir na lista de documentos da faturação automática</li> <li>Aceita facturação de avenças</li> <li>Ao fechar não avançar para novo documento</li> <li>Obriga indicar Entidade antes de preencher linhas</li> <li>Obriga a ligação do documento a uma Guia de Remessa</li> </ul>                                                             |  |  |  |  |  |  |  |
| Observações                                       |                                                       | Este é um documento de uso interno?<br>Este documento é um adiantamento.<br>Perguntar se é adiantamento. |                                                                                                    |  |  |  |  |  |  |  |
| 8                                                 | Contas Correntes:                                     | Débito 👻                                                                                                 |                                                                                                    |  |  |  |  |  |  |  |
| Numeradores                                       |                                                       | Lançar automaticamente.                                                                                  | Jouriga a ligação do documento a uma Encomenda     Ignora descontos finais da Ficha da Entidade                                                                                                    |  |  |  |  |  |  |  |
| ð                                                 | Stocks                                                |                                                                                                    | <br>Ignora descontos de artigos da Ficha da Entidade                                                                                                    |  |  |  |  |  |  |  |
| Utilizadores                                      | Movimento de Stocks:                                  | Subtraír 👻                                                                                               | 🔲 Ignora verificação de bloqueio de Conta Corrente                                                                                                    |  |  |  |  |  |  |  |
|                                                   |                                                       | Movimenta com Stock Negativo                                                                             | 🗌 Ignora verificação de Preço de Venda abaixo do Preço de Custo                                                                                                    |  |  |  |  |  |  |  |
|                                                   | Actualização do P. de Custo:                          | Não actualizar preço de custo 🛛 👻                                                                        | <ul> <li>Obter código de transporte via WebService automaticamente</li> <li>Gerar ficheiro XML ao fechar o documento</li> <li>Copia os campos de utilizador da ficha do artigo para as linhas.</li> <li>Copia os campos de utilizador da ficha da entidade para o cabeçalho.</li> <li>Mostra quadro de conta corrente na emissão de documentos?</li> </ul> |  |  |  |  |  |  |  |
|                                                   | Recálculo de P. de Venda:                             | Não actualizar                                                                                           |                                                                                                    |  |  |  |  |  |  |  |
|                                                   |                                                       | Actualiza também o Preço de Compra                                                                       |                                                                                                    |  |  |  |  |  |  |  |
|                                                   | Armazém do Cabeçalho:                                 | PRINCIPAL T                                                                                              |                                                                                                    |  |  |  |  |  |  |  |
|                                                   |                                                       | Permite Seleccionar Armazém                                                                              |                                                                                                    |  |  |  |  |  |  |  |
|                                                   | Armazém das Linhas:                                   | Permite Multiplos Armazéns                                                                               |                                                                                                    |  |  |  |  |  |  |  |

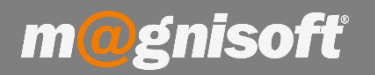

## 2 - No separador 'Utilitários' vá à faturação automática e pressione 'Faturação automática de documentos'.

| TESOURARIA                 | EXPLO               | RAÇÃO UT                  | ILITÁRIOS          | SISTEMA            | MANUTENÇÃO                                                    |                                         |                          |           |                             |
|----------------------------|---------------------|---------------------------|--------------------|--------------------|---------------------------------------------------------------|-----------------------------------------|--------------------------|-----------|-----------------------------|
| Marketing via<br>Email/SMS | Folha de<br>Cálculo | Explorador<br>de Internet | Editor de<br>Texto | Arquivo<br>Digital | <b>∤☆↓</b><br>Tabelas de<br>Arquivo Digital ≁<br>uivo Digital | Re-Impressão<br>de Documentos<br>Movime | Facturação<br>Automática |           |                             |
|                            | Diversos            |                           |                    | Arq                |                                                               |                                         | 8                        | Faturação | Automática de Documentos    |
|                            |                     |                           |                    |                    |                                                               |                                         | 8                        | Faturação | Automática de Avenças       |
|                            |                     |                           |                    |                    |                                                               |                                         | 8                        | Faturação | Automática de Ficheiros XML |

3 – De seguida tem de selecionar 'Guias de Remessa/Transporte' na origem e no destino seleciona 'Fatura (FC)', se igual no Ponto 1. Por fim deve selecionar 'Facturar Todos' ou 'Facturar Seleccionados', para selecionar deve escolher um documento e com a ajuda do "Ctrl + Rato" seleciona os restantes documentos pretendidos.

Pode também escolher se os documentos ficam logo fechados ou se ficam abertos.

| ណ៍                                    | 🛱 Início 🛞 Facturação de Documentos                                 |          |            |           |                     |                                                              |       |                          |                                      |            |                                          |      |
|---------------------------------------|---------------------------------------------------------------------|----------|------------|-----------|---------------------|--------------------------------------------------------------|-------|--------------------------|--------------------------------------|------------|------------------------------------------|------|
| Origem: Guias de Remessa/Transporte 🔹 |                                                                     |          |            | 1         | Nº de Documentos: 0 |                                                              |       | grupar por Referência: ☑ | a: 08/03/2018 -                      |            | $\times$                                 |      |
| Destino: (FC) FATURA                  |                                                                     |          |            |           | - F                 | Fechar Documentos Criados: 🗹 Agrupar por Morada: 🗹 Forçar Sr |       |                          |                                      | Série:     | Facturar Facturar<br>Todos Seleccionados | Sair |
| Documentos                            |                                                                     |          |            |           | 1                   | Definições Acções S                                          |       |                          |                                      |            |                                          |      |
| 8                                     | 街 ATENÇÃO: Só são apresentados para facturação documentos fechados! |          |            |           |                     |                                                              |       |                          |                                      |            |                                          |      |
| Æ                                     | 🗘 Documentos de Origem 📩 Documentos Criados                         |          |            |           |                     |                                                              |       |                          |                                      |            |                                          |      |
| * AN                                  | 10 01                                                               | MÊS      | DATA       | TIPO DOC. | NÚMERO              | SÉRIE                                                        | TOTAL | ENTIDADE                 | NOME DA ENTIDADE                     | REFERÊNCIA | MORADA de ENTREGA                        |      |
| 9 =                                   |                                                                     | =        | =          | [a]b      | =                   | [a]b                                                         | =     | =                        | abc                                  | abc        | abc                                      |      |
|                                       | 2017                                                                | Dezembro | 2017-12-19 | GTC       | 1                   | 1 -                                                          | 2,41  |                          |                                      |            |                                          |      |
|                                       | 2017 [                                                              | Dezembro | 2017-12-18 | GRC       |                     | 1 -                                                          | 5,54  |                          | 1 MAGNISOFTWARE - SISTEMAS DE INFORM | 1          |                                          |      |
|                                       | 2017 [                                                              | Dezembro | 2017-12-18 | GRC       | 2                   | 2 -                                                          | 27,70 |                          | 1 MAGNISOFTWARE - SISTEMAS DE INFORM |            |                                          |      |
|                                       | 2017 [                                                              | Dezembro | 2017-12-18 | GRC       | 3                   | 3 -                                                          | 55,40 |                          | 1 MAGNISOFTWARE - SISTEMAS DE INFORM |            |                                          |      |
|                                       | 2017 [                                                              | Dezembro | 2017-12-19 | GRC       | 4                   | 4 -                                                          | 27,68 |                          | 1 MAGNISOFTWARE - SISTEMAS DE INFORM |            |                                          |      |
| 1                                     | 2017                                                                | Dezembro | 2017-12-19 | GRC       | 5                   | 5 -                                                          | 55,40 |                          | 1 MAGNISOFTWARE - SISTEMAS DE INFORM |            |                                          |      |